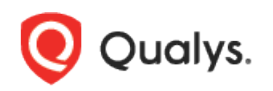

# Using Burp to Capture REST API Endpoints for WAS Scanning

Qualys Web Application Scanning (WAS) supports REST API security testing using Burp, plus new support for Swagger.

### Did you know we've added Swagger support?

If you have a Swagger file then we recommend that you use Swagger instead of Burp for your REST API security testing. Learn more on the Qualys Blog

### Get Started using Burp

Scanning a REST service is a multi-step process which involves capturing requests using burp and configuring your web application to scan. We'll help you with these steps.

### Record requests to the REST service using BURP proxy tool

The first thing you'll need to do is enable proxy on your browser. Then, on the browser where you enabled proxy, make a request to the RESTful API service, as shown below.

| → (i) 10.10.35.14:8080/WebServiceRestful_Ser | ver/RequestForm.jsp                                                                                                    | C <sup>d</sup> Q Search                                                                                                    |   | ☆ | Ê |  |
|----------------------------------------------|----------------------------------------------------------------------------------------------------|----------------------------------------------------------------------------------------------------|---|---|---|--|
|                                              | Create Rest Request                                                                                                    |                                                                                                    |   |   |   |  |
| URL                                          | http://10.10.35.14:8080/WebServiceRestful_Server/rest/student/savetoFile                                                                                                    |                                                                                                    |   |   |   |  |
| Method                                       | PUT                                                                                                    |                                                                                                    | • |   |   |  |
| Post Data                                    | {"command":" ping -c2 -i localhoss]","content":"10.10.35.14Text"}                                                                                                    |                                                                                                    |   |   |   |  |
|                                              | Send                                                                                                    |                                                                                                    |   |   |   |  |
| Response                                     | Bad option -c2. Usage: ping [-t] [-a] [-n count] [-I size] [-f] [-i TTL] [-v TOS]       [-r count] [-4]         host-list] [ -k host-list]       [-w timeout] [-R] [-S srcaddr] [-4] [-6] target_nameOptions:         specified host until stopped.       To see statistics and continue - type Control-Break;         stop - type Control-C.       -a       Resolve addresses to hostnames.       -n count       Number         to send.       -l size       Send buffer size.       -f       Set Don't Fragment flag in packet (IPv4-0         Time To Live.       -v TOS       Type Of Service (IPv4-only. This setting has been deprecated         has no effect on the type of service field in the IP Header).       -r count       Record route for contonly).        s count       Timestamp for count hops (IPv4-only).       -i host-list       Lose source rout         (IPv4-only).       -k host-list       Strict source route along host-list (IPv4-only).       -w timeout Tim         milliseconds to wait for each reply.       -R       Use routing header to test reverse route along host-list routes along only).       Per RFC 5095 the use of this routing header has been       deprected | s count] [[-j<br>t Ping the<br>To<br>of echo requests<br>pnly)i TTL<br>and<br>ount hops (IPv4-<br>e along host-list<br>eout in<br>o (IPv6-<br>ated. Some |   |   |   |  |

Make all the required requests to the REST service. They'll be listed in the burp tool like this:

| inte | rcept HTTP metary WebSockets h      | istory Options | ]                                                 |          |        |      |        | _      |     |                |              |            |               |
|------|-------------------------------------|----------------|---------------------------------------------------|----------|--------|------|--------|--------|-----|----------------|--------------|------------|---------------|
|      | Hiding CBS, image and general binar | ry containt    |                                                   |          |        |      |        |        |     |                |              |            |               |
|      | Hust                                | Method         | URL                                               | Parallia | Edited | 1564 | Length | MM     | 101 | P.             | Cooties      | Time .     | Listener port |
| F    | Mg/310 10 35 14 9080                | GET            | WebSeviceRealty_SeverRequesForm.jsp               | 10       |        | 200  | 9393   | HTML   | 8   | 10.10.35.14    | J9E390N/D+84 | 14:47:37.6 | 0080          |
|      | Max / Kax progresses.com            | GET.           | ajavito40quero/3.1.00quero.min.ja                 | 6        | 6      | 200  | 86975  | scree. |     | 216.58.194.202 |              | 1447.375   | 8085          |
|      | htp://10.10.35.14.8080              | P007           | WebServiceRealful_ServertreatIstudentIchangemajor | 60       | - 63   | 200  | 202    | 144    |     | 10.10.25.14    |              | 14.48.135  | 9080          |
|      | http://10.10.35.14.9090             | POST           | WebServiceRealful_Serverireatistudent/updatei#    | 100      | - 6    | 200  | 180    | test   | 8   | 10.10.35.14    |              | 14.48515   | 8080          |
|      | http://10.10.3514.9090              | POST           | WebServiceRealty_ServectesStatuderBupdatei#       | 66       | 10     | 200  | 180    | text . |     | 10.10.35.14    |              | 14.48585   | 8080          |
|      | Mp #10 10 35 14 8080                | PUT            | WebSeviceResBull Sevenestistudent/savetoFile      | 56       | 10     | 200  | 179    | JBON   |     | 10.10.35.14    |              | 14 49 50 5 | 8080          |
|      | http://10.10.35.14.9080             | PUT            | WebSeviceRestful Senectes/shudentsavetoFile       | 10       | - 63   | 200  | 546    | HTML   | ē   | 10.10.35.14    |              | 14:50:40:5 | 6080          |
|      | http://10.10.35.14.8080             | PUT            | WebServiceReptbal ServerheststudentssivetoFile    | 1        | - 63   | 200  | 140    | HTML   |     | 10 10 35 14    |              | 1451235    | 6080          |
|      | http://10.10.3/5.14.0000            | PUT            | WebSeviceReattul_Sevenest/student/add             | 10       | - 63   | 200  | 234    | test   | 8   | 10.10.35.14    |              | 1452-275   | 6080          |

Select the items you want to scan. Right click and save all of the items.

| Target Press Spider Scanner                                                                                                    | a hutury Coptons | Sequencer   Decoder   Comparer   Edender   1         | Project california        | Case options             | Alerts                                                               | WAS EA                                                            | ension [ V | VAS Exter | nalion       | -                                                                                                    |           |                                                                                                    |                                                                         |  |
|----------------------------------------------------------------------------------------------------|------------------|------------------------------------------------------|---------------------------|--------------------------|----------------------------------------------------------------------|-------------------------------------------------------------------|------------|-----------|--------------|----------------------------------------------------------------------------------------------------|-----------|----------------------------------------------------------------------------------------------------|-------------------------------------------------------------------------|--|
| Filter: Hilding CSS, image and general b                                                                                                    | many content     |                                                      |                           |                          |                                                                      |                                                                   |            |           |              | _                                                                                                    |           |                                                                                                    |                                                                         |  |
| Processor         Processor         Processor <t< td=""><td>Si Silet a for<br/>Lori y: in<br/>Pitare S<br/>Pitare 2</td><td>Pas.</td><td></td><td>1124cm<br/>2000<br/>2000<br/>2000<br/>2000<br/>2000<br/>2000<br/>2000<br/>20</td><td>Langth<br/>8393<br/>80976<br/>202<br/>180<br/>180<br/>140<br/>146<br/>254</td><td></td><td></td><td>6 CECCECSC 2</td><td>10.70.28 14<br/>20.70.28 14<br/>2016 06 194.2002<br/>70 10.2016 14<br/>70 10.2016 14<br/>70 10.2016 14<br/>70 10.2016 14<br/>70 10.2016 14<br/>70 10.2016 14<br/>70 10.2016 14</td><td></td><td>1447 325<br/>1447 325<br/>1448 123<br/>1448 123<br/>1448 125<br/>1448 125<br/>1448 125<br/>1448 125<br/>1448 125<br/>1448 125<br/>145 125<br/>145 125<br/>145 125<br/>145 125</td><td>Latane po<br/>2000<br/>2000<br/>2000<br/>2000<br/>2000<br/>2000<br/>2000<br/>20</td></t<> |                  | Si Silet a for<br>Lori y: in<br>Pitare S<br>Pitare 2 | Pas.                      |                          | 1124cm<br>2000<br>2000<br>2000<br>2000<br>2000<br>2000<br>2000<br>20 | Langth<br>8393<br>80976<br>202<br>180<br>180<br>140<br>146<br>254 |            |           | 6 CECCECSC 2 | 10.70.28 14<br>20.70.28 14<br>2016 06 194.2002<br>70 10.2016 14<br>70 10.2016 14<br>70 10.2016 14<br>70 10.2016 14<br>70 10.2016 14<br>70 10.2016 14<br>70 10.2016 14 |           | 1447 325<br>1447 325<br>1448 123<br>1448 123<br>1448 125<br>1448 125<br>1448 125<br>1448 125<br>1448 125<br>1448 125<br>145 125<br>145 125<br>145 125<br>145 125 | Latane po<br>2000<br>2000<br>2000<br>2000<br>2000<br>2000<br>2000<br>20 |  |
|                                                                                                    |                  |                                                      | files game<br>files of∑ox | Durg, Rett,<br>All Films | File.ord                                                             |                                                                   |            |           |              |                                                                                                    | ([gas]) ( | Cancel                                                                                                    |                                                                         |  |
|                                                                                                    |                  |                                                      | a maneta a                | ncode request            | ts and test                                                          | onses                                                             |            |           |              |                                                                                                    |           |                                                                                                    |                                                                         |  |

## Configure your web application to launch WAS scan

Log in to Qualys and choose Web Application Scanning (WAS) from the module picker.

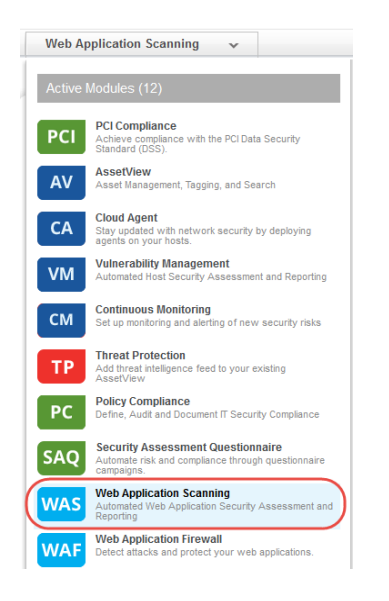

Click the Add Web Application button on your Dashboard or go to Web Applications > New > Web Application. Then choose your starting point. Select Blank and you'll be able to build your new web asset from scratch.

| Web Application Creation                                       | 8                                                              |
|----------------------------------------------------------------|----------------------------------------------------------------|
| Select the starting point for your web application.            |                                                                |
| Blank<br>Allows you to build the new<br>web asset from scratch | Existing Asset<br>Select from previously<br>created web assets |

Give your web application a name and enter the URL to the RESTful API service.

| Web Applicat          | ion Creatio | n                                                                                  | Turn help tip                                                         | s: On   Off Launch help 🗙    |
|-----------------------|-------------|------------------------------------------------------------------------------------|-----------------------------------------------------------------------|------------------------------|
| Step 1 of 10          |             | Tell us about the asset you wan                                                    | it to scan                                                            |                              |
| 1 Asset Detai         | ils 🛞 🖌     | REST-Service-Courses                                                               |                                                                       |                              |
| 2 Application         | n Details   | Target Definition                                                                  |                                                                       |                              |
| 3 Scan Settir         | igs         | Web Application URL*                                                               |                                                                       |                              |
| 4 Crawl Setti         | ngs         | http:// 10.10.35.14:8080/Webs<br>It is your responsibility to verify that you have | ServiceRestfi<br>permission to scan all web applications that you spe | ecify as scan targets.       |
| 5 Redundant           | Links       | Custom Attributes                                                                  |                                                                       |                              |
| 6 Authentica          | tion        | Provide attribute information that will help                                       | ) you categorize this web application within you                      | r subscription.              |
| 7 Crawl Excl<br>Lists | usion       | Name                                                                               | Value Enter one or many lines                                         | Add                          |
| 9 Comments            | Uptions     | Tags                                                                               |                                                                       |                              |
| 10 Review An          | d Confirm   | Select tags to apply to the web applicat                                           | íon                                                                   | Select   Create   Remove All |
|                       |             | (no tags selected)                                                                 |                                                                       |                              |
|                       |             |                                                                                    |                                                                       |                              |
| Cancel                |             |                                                                                    |                                                                       | Continue                     |

Select the crawl scope and enter explicit URIs, if required. Then click Upload Burp Log File.

| Web  | Application Creati       | Turn help tips: On   Off Launch h                                                                                                    | elp (    |
|------|--------------------------|----------------------------------------------------------------------------------------------------|----------|
| Step | o 2 of 10                | Tell us about the web application you want to scan                                                                                                    |          |
| 1    | Asset Details 🛞 🛷        | Target Definition (') REQU                                                                                                    | RED FIEL |
| 2    | Application Details 🛛 🛷  | Web Application URL                                                                                                    |          |
| 3    | Scan Settings            | Limit at or below URL hostname                                                                                                    |          |
| 4    | Crawl Settings           | Explicit URLs to Crawl / REST Paths and Parameters / SOAP WSDL Location                                                                                          | _        |
| 5    | Redundant Links          |                                                                                                    |          |
| 6    | Authentication           | Burp Log File                                                                                                    |          |
| 7    | Crawl Exclusion<br>Lists | You have the option to upload a Burp Log File with your scan tests. Once uploaded we will parse it to<br>create requests and then crawl and test those requests. |          |
| 8    | Advanced Options         | Upload Burp Log File                                                                                                    |          |
| 9    | Comments                 |                                                                                                    |          |
| 10   | Review And Confirm       |                                                                                                    |          |
|      |                          |                                                                                                    |          |
|      |                          |                                                                                                    |          |
| Can  | icel                     | Previous                                                                                                    | ontinu   |

Click Choose File and browse to the burp file captured to upload it.

| tep | 2 of           | 10                 | Tell us about the web application you wan | nt to scan          |
|-----|----------------|--------------------|-------------------------------------------|---------------------|
| 1   | Asset [        | Details 🕥 🚽        | Target Definition                         | (*) RECUIRED F      |
| 2   | Applic         | Import File        |                                           | 8                   |
| 3   | Scan           | Import a file f    | rom your computer                         |                     |
|     | Crawl          | Select a file from | n your computer.                          | (*) REQUIRED FIELDS |
|     | Redu           | Choose File        | No file chosen.                           |                     |
|     | Authe          |                    |                                           |                     |
|     | Crawl<br>Lists |                    | Drop file here                            |                     |
|     | Advar          |                    |                                           |                     |
|     | Comn           |                    |                                           | Cancel              |
|     | Revie          |                    |                                           |                     |

When the Burp log file is successfully uploaded, you'll see file details on the screen, including the report date, version, number of items captured and the size. We will parse the file to create requests and then crawl the web application.

Note that you can upload only one Burp file with a maximum size of 5MB at a time. If you upload a second file, the new file will replace the old file.

| Web    | Application Creatio             | n                                                                            |                                 | Т                   | urn help tips: On   Off | Launch help | ×   |
|--------|---------------------------------|------------------------------------------------------------------------------|---------------------------------|---------------------|-------------------------|-------------|-----|
| Ste    | p 2 of 10                       | Tell us about the web app                                                    | lication you want to            | scan                |                         |             |     |
| 1      | Asset Details 🚷 <               | Crawl Scope* Limit at or below URL hostna Explicit URLs to Crawl / REST Pati | ame<br>hs and Parameters / SOAP | VSDL Location       |                         |             |     |
| 3      | Scan Settings<br>Crawl Settings |                                                                              |                                 |                     |                         |             |     |
| 5      | Redundant Links                 | Burp Log File                                                                | luro Log File with your sc      | an tests. Once uplo | aded we will parse it   |             |     |
| 6<br>7 | Authentication                  | to create requests and then crawl                                            | and test those requests.        |                     |                         |             |     |
| 8      | Lists<br>Advanced Options       | 68_39_3004_get_post_p                                                        | out_404                         |                     | Download                | 🙁 Remove    |     |
| 9      | Comments                        | Report Date                                                                  | Burp Version                    | # Items             | Size                    |             |     |
| 10     | Review And Confirm              | 03 Feb 2017                                                                  | 1.7.15                          | 4                   | 7.1 KB                  |             |     |
| Car    | ncel                            |                                                                              |                                 |                     | Previo                  | ous         | nue |

Click Continue and walk through the remaining steps to save your new web application. You'll be prompted to choose an option profile (under Scan Settings), crawl settings, authentication options, etc. Note - The option profile you choose must have SmartScan enabled (see below).

| Option Profile Creation |                                                                                                    | Turn help tips: On   Off Launch help 🗙                                                                                                    |
|-------------------------|----------------------------------------------------------------------------------------------------|----------------------------------------------------------------------------------------------------|
| Step 2 of 5             | Please define how the                                                                                                    | scan will perform                                                                                                    |
| 1 Profile Details ✓     | Document Type                                                                                                    |                                                                                                    |
| 3 Search Criteria       | SmartScan Support                                                                                                    |                                                                                                    |
| 4 Comments              | When enabled we'll perform a<br>for a number of actions per pay<br>technologies.                                                   | dvanced scanning, using enhanced AJAX/SPA deep crawling and vulnerability testing,<br>i.e. This option is recommended for scanning sites with advanced frameworks and |
| 5 Review And Confirm    | <ul> <li>Enable SmartScan Support</li> <li>You can customize the numbe<br/>the scan duration.</li> <li>SmartScan Depth*</li> </ul> | r of actions that can be tested per page. Note the higher the number you set, the longer                                                                              |
|                         | Behavior Settings                                                                                                    |                                                                                                    |
|                         | These settings define the thres<br>will keep running no matter ho                                                                  | hold to be reached before stopping the scan. If you deactivate these settings, the scan<br>w many errors it will find.                                                |
|                         | Timeout Error Threshold                                                                                                    | 100                                                                                                    |
| Cancel                  |                                                                                                    | Previous                                                                                                    |

That's it! Your web application is configured and ready to scan.

Last updated: April 30, 2018